## Wordpress ein Link (Verweis) einfügen

Ein Verweis auf eine andere Website, auf eine interne Seite oder zu einem Bild nennt sich ein Link.

Man kann ein Text mit einem Link unterlegen, oder auch ein Bild. Zuerst markiert man die gewünschte Stelle im Text:

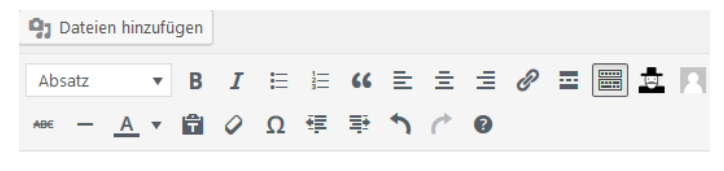

Wir verlinken die FHS-Bremen

Um eine Verlinkung einzufügen, klickt man auf das Link-Symbol in Bearbeitungsleiste:

| <b>9</b> ; Dateien hinzufügen |          |      |       |      |      |    |            |   |                      |
|-------------------------------|----------|------|-------|------|------|----|------------|---|----------------------|
| Absatz                        |          | ۳    | В     | I    | E    | 1= | 66         | ≣ | ± = 🖉 = 📰 ± 🖪        |
| ABE —                         | <u>A</u> | Ŧ    | Ŧ     | 0    | Ω    | ŧ  | <b>⊒</b> ₽ | 5 | Link einfügen/ändern |
| Wir ver                       | linke    | en d | lie F | HS-I | Brem | en |            |   |                      |

Daraufhin öffnet sich ein Dialogfenster, in dem man den Link eintippen kann:

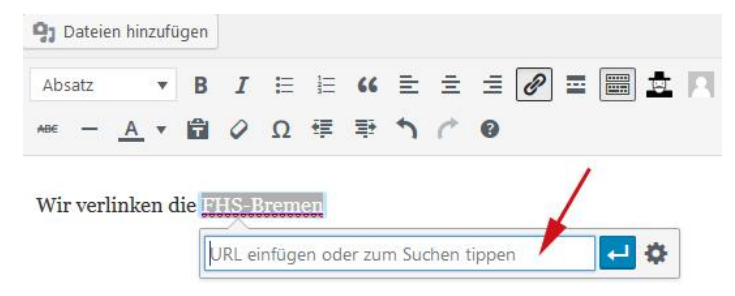

Nachdem man den Link eingetippt oder eingefügt hat, ist mit einem Klueck auf "Übernehmen" alles erledigt:

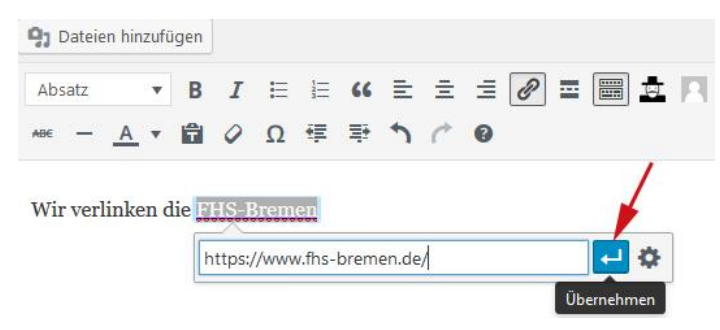

Möchte man innerhalb des Blogs auf einen anderen Beitrag verweisen (verlinken), tippt man einfach den Suchbegriff ein und bekommt bereits beim "lostippen" eine Auswahl:

9 Dateien hinzufügen 🔻 B I 🗄 🔠 🕊 🖻 🚊 🖉 🚍 🧱 💆 🥅 Absatz A \* 自 Q Ω 準 型 ↑ / 0 ABE -Wir verlinken die Aromatherapie ↓
♦
♦
♦
♦
♦
♦
♦
♦
♦
♦
♦
♦
♦
♦
♦
♦
♦
♦
♦
♦
♦
♦
♦
♦
♦
♦
♦
♦
♦
♦
♦
♦
♦
♦
♦
♦
♦
♦
♦
♦
♦
♦
♦
♦
♦
♦
♦
♦
♦
♦
♦
♦
♦
♦
♦
♦
♦
♦
♦
♦
♦
♦
♦
♦
♦
♦
♦
♦
♦
♦
♦
♦
♦
♦
♦
♦
♦
♦
♦
♦
♦
♦
♦
♦
♦
♦
♦
♦
♦
♦
♦
♦
♦
♦
♦
♦
♦
♦
♦
♦
♦
♦
♦
♦
♦
♦
♦
♦
♦
♦
♦
♦
♦
♦
♦
♦
♦
♦
♦
♦
♦
♦
♦
♦
♦
♦
♦
♦
♦
♦
♦
♦
♦
♦
♦
♦
♦
♦
♦
♦
♦
♦
♦
♦
♦
♦
♦
♦
♦
♦
♦
♦
♦
♦
♦
♦
♦
♦
♦
♦
♦
♦
♦
♦
♦
♦
♦
♦
♦
♦
♦
♦
♦
♦
♦
♦
♦
♦
♦
♦
♦
♦
♦
♦
♦ aro 04.03.2019 Aromatherapie Auf ein Neues – Blog-Erneuerung 30.03.2020 Mach-Munter-Salat 31.03.2019 Michaela Schikorra Seite Aktuelles 04.03.2019

Seite

Lehrgarten

Anschließend ebenfalls auf "Übernehmen" klicken und schon ist der Verweis fertig.

Mit einem Bild verhält es sich gleich, man klickt auf das Bild (damit es markiert ist) und klickt anschließend auf das Link-Symbol in der Bearbeitungsleiste:

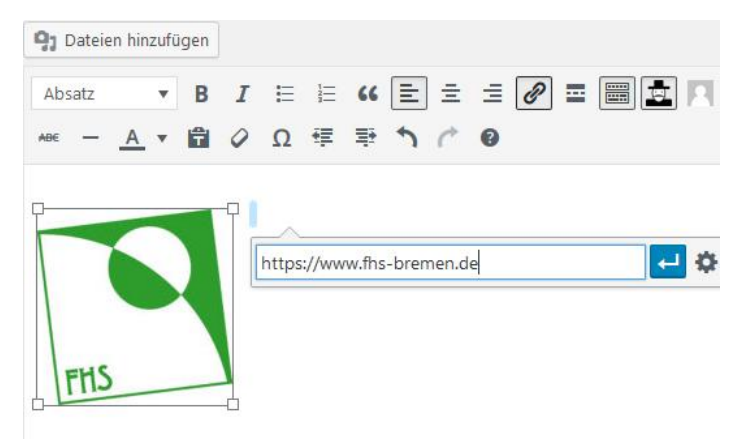

Zu bemerken ist, dass man die Bilder schon in der Mediathek, bei der Bildbearbeitung mit einem Link versehen kann, davon rate ich allerdings ab, weil das dann generell, also überall gilt für das Bild. Wenn man aber ein Bild in einem Beitrag so verlinkt, dann gilt das nur für diesen Beitrag.

## Wordpress Bilder bearbeiten (Größe verändern, ausrichten, schneiden und drehen)

Vorgehensweise 1: wir haben ein Bild in dem Beitrag bereits eingefügt und möchte man es verändern. Dazu klickt man auf das Bild und anschließend auf den Stift ("Bearbeiten")

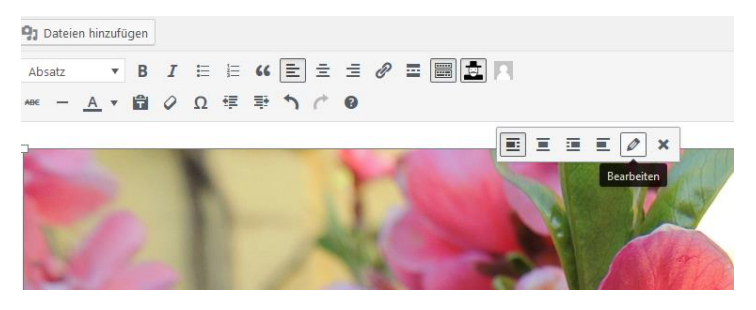

Daraufhin öffnet sich ein neues Dialogfenster in dem man folgendes machen kann:

| as ist eine Zwergnekt  | arine mit sehr schi                                                                                       | nen Blüten                                                                                                    |                                                        |                                                        |
|------------------------|----------------------------------------------------------------------------------------------------|----------------------------------------------------------------------------------------------------|--------------------------------------------------------|--------------------------------------------------------|
| lektarinenbluete       |                                                                                                    |                                                                                                    | 32ki                                                   |                                                        |
| EIGEN                  |                                                                                                    |                                                                                                    |                                                        |                                                        |
| inks Zentriert         | Rechts Kei                                                                                                | e                                                                                                    | 112                                                    |                                                        |
| ollständige Größe – 12 | 200 × 800 🗸                                                                                               |                                                                                                    | Original bearbeiten                                    | Ersetzen                                               |
| eine 🗸                 |                                                                                                    |                                                                                                    |                                                        |                                                        |
|                        | as ist eine Zwergnekt<br>lektarinenbluete<br>EIGEN<br>.inks Zentriert<br>ollständige Größe – 12<br>eine v | as ist eine Zwergnektarine mit sehr schör<br>lektarinenbluete<br>EIGEN<br>.inks Zentriert Rechts Kein<br>ollständige Größe – 1200 × 800 💙 | as ist eine Zwergnektarine mit sehr schönen Blüten<br> | as ist eine Zwergnektarine mit sehr schönen Blüten<br> |

**Beschriftung** einfügen, **Alternativ Text** einfügen (nützlich für Sehbehinderte, wird nicht dargestellt, sollte man aber immer einfügen), **Ausrichtung** ändern, **Größe** ändern und **Link** einfügen.

**Beschriftung** erscheint unter dem Bild (wenn man das möchte, schreibt man in dem Feld den Text rein)

**Größe** ändern: bei vollständige Größe wird das Bild in voller Pracht dargestellt, wobei alle größere Bilder auf Seitenbreite automatisch runter gerechnet werden.

**Ausrichtung** ändern: links vom Text, rechts vom Text, mittig oder keine Positionierung.

"Keine" und "zentriert" heißt, das Bild bleibt in einer eigenen Zeile.

Link einfügen: siehe oben.

Wenn man aber das Bild komplett ändern möchte (für immer und ewig), einen Ausschnitt erstellen, das Bild drehen oder spiegeln möchte, dann muss man das Original bearbeiten:

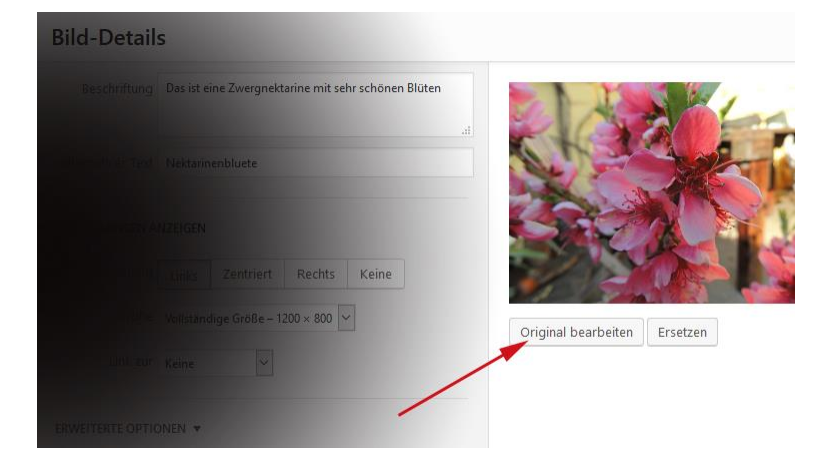

In dem Dialogfenster ist es möglich: das Bild zu beschneiden, zu drehen, vertikal, oder horizontal zu spiegeln und zu skalieren.

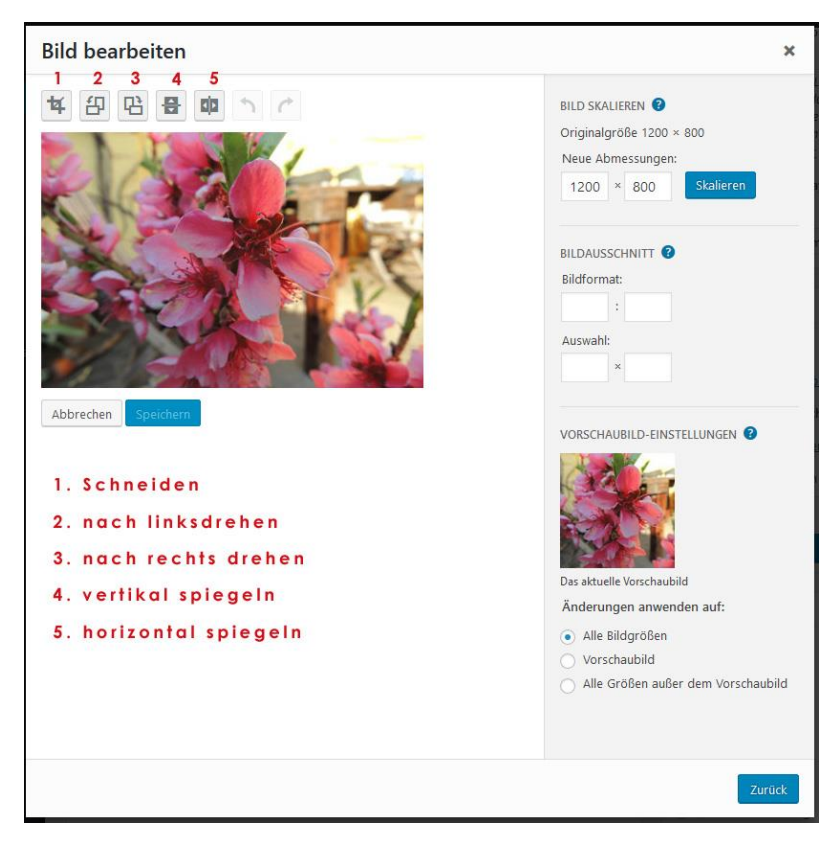

Zum Schneiden klickt man das Symbol ganz links, daraufhin bekommt das Bild "Anfasspunkte", die man nach Wunsch verschieben kann:

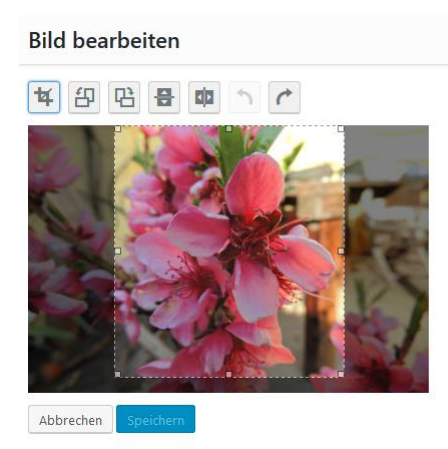

Um es endgültig zu beschneiden, klickt man NOCHMAL auf das Schneide-Symbol und bestätigt das anschließend, in dem man auf "Speichern" klickt. Nachdem man auf das "Zurück" Button geklickt hat, bleibt nur noch auf "Aktualisieren" zu klicken, damit ist der Schnitt endgültig.

Achtung: Falls man das gleiche Bild auch woanders verwendet, wird das dort auch verändert. Das heißt, wenn man einen Ausschnitt von einem bereits verwendeten Bild haben möchte, dann muss man dasselbe Bild nochmal hochladen und dann beschneiden.

Die restlichen Funktionen (drehen und wenden) sind selbsterklärend.

Das Bearbeiten funktioniert auch direkt beim hochladen oder in der Mediathek genauso so, wie oben beschrieben.